Receiving on an Order

This Quick Reference Guide contains steps needed to complete receiving on an order.

## A. Receiving an Order from the Purchase Order

- 1. Select the Procurement Tab
- 2. Select the Browse Orders option from the dropdown menu.

| Suppliers Sourcing Contracts Shop                                                                               | Procurement 1 Lo                                                                                                    | ngi                                                                                                    | <b>4</b>                             | Smith K. |   | Û |
|----------------------------------------------------------------------------------------------------|----------------------------------------------------------------------------------------------------|----------------------------------------------------------------------------------------------------|--------------------------------------|----------|---|---|
| く う ☆ Welcome to eVA                                                                                            | Browse Requisitions                                                                                                    |                                                                                                    | Q, Search                            |          | ì |   |
| C      P      P      Welcome to eVA      Expected date format: M/d/ypyy      Search Products      My to-do list | Create Requisition<br>Create Confirming Order<br>Group<br>Drowse Orders<br>Pending Receipts<br>Create<br>Receive Deliverables<br>Browse Budgets<br>Browse Budget Lines | oducts       What's my order status?       Keywords       Q Search       Reset       Advanced Se       Header       Allocations       Supplier       Organization ()       * | Q Search Q Search Q arch Q Account V |          | π | × |
|                                                                                                    |                                                                                                    | Date Budget Line           Date         Budget Line           Image: Date         Image: Date           Image: Date         Image: Date           Type         Cost Center   | Project Allocation                   |          |   |   |

3. Select the Purchase Order from the list.

| EVA Supplie             | lers Sourcing | 4      | Contracts Shop        | Procurement                 | Analytics Logi                             |           |            |             |             |    |            |            | 4 <b>9</b> | Smith K. 🔫                                                           | 6  |
|-------------------------|---------------|--------|-----------------------|-----------------------------|--------------------------------------------|-----------|------------|-------------|-------------|----|------------|------------|------------|----------------------------------------------------------------------|----|
| く つ ☆ Brow              | vse Orders    |        |                       |                             |                                            |           |            |             |             |    |            | Q, Search  | 1          |                                                                      | 'n |
| Q Search Reset          | 🗎 Expe        | cted o | date format: M/d/yyyy |                             |                                            |           |            |             |             |    |            |            |            |                                                                      | ×  |
| Header                  | Keyword       | s      |                       | Q Search                    | Reset                                      |           |            |             |             |    |            |            |            |                                                                      |    |
| PO Supplier             | 3             |        | Purchase Order # 👳    | PO Supplier 👳               | Purchase Requisition 👳                     | Ordered ④ | Received ③ | Progress    | Delay (d) 🛈 | F  | 20         | Currencx ≘ | Status 👳   | SWam Categories                                                      |    |
| Requester *             | 1             | •      | P0000441              | Dove Medical<br>Supply, LLC | Reg. 12/3/2021                             | 9.00      |            | Initialized |             | 86 | • 🗐<br>• 🙀 | USD        | Ordered    | <ul> <li>Small Business</li> <li>Women Owned<br/>Business</li> </ul> |    |
| Commodity<br>T          | 1             | •      | P0000428              | Unrepistered<br>Supplier    | TK Validation                              | 200.00    |            | Initialized |             | 86 | • 🗿        | USD        | Ordered    |                                                                      |    |
| - Organization          | 1             |        | PC0000427             | Morgan<br>Enterprises       | Reg. 12/2/2021                             | 600.00    |            | Initialized | -28         | 86 | •          | USD        | Ordered    |                                                                      |    |
| Currency                | 1             |        | PC0000426             | Monsan<br>Enterprises       | Rest. 12/2/2021                            | 50.00     |            | Initialized | -28         |    | : 🗐        | USD        | Ordered    |                                                                      |    |
| Purchase Requisition    | 1             | •      | P0000424-V1           | Ane's Aneler<br>Shop        | Amendment request<br>12/2/2021<br>PO000424 | 1,770.00  |            | Initialized |             | 8  | • 🗿        | USD        | Ordered    |                                                                      |    |
| m Min value m Max value |               |        |                       |                             |                                            |           |            |             |             |    | -          |            |            |                                                                      |    |

4. Select Create Receipt.

| D                   |                                                              |                        |                            | 6              |
|---------------------|--------------------------------------------------------------|------------------------|----------------------------|----------------|
| eva                 | Suppliers Sourcing Contracts Shop Procurement Analytics Logi | _                      | 🗘 🥹 Smith K.               | - 🛈            |
| < "D ☆              | PO: PCO000427 - Req. 12/2/2021-Morgan Enterprises - Morgan   | Enterprises (Ordered)  | Q Search                   | ) <del>-</del> |
| i Purchase Order >> |                                                              | Change Order Cancel PO |                            | •              |
| Vorkflow            | Header                                                       |                        | Chinata                    | _              |
| Receipts            | Name                                                         | Organization           | Ship to                    |                |
|                     | Reg. 12/2/2021-Morgan Enterprises                            | A194-DO-DGS Purchasing | Main Ship To               |                |
|                     | Buyer Contact                                                | Order Date             | 420                        |                |
|                     | Hallie Ghania                                                | 12/2/2021              | 23219 Richmond             |                |
|                     | Initial P.R.                                                 |                        | UNITED STATES              |                |
| þ                   | REQ002067-Reg. 12/2/2021                                     | Ger     Ger            |                            | 0              |
|                     | PO Supplier                                                  | Currency               | Bill to                    |                |
|                     | Morgan Enterprises 8                                         | USD                    | 14-1- Off                  |                |
|                     | Supplier Contact                                             | Status                 | 1100 Bank St               |                |
|                     | MORGAN Jason                                                 | Ordered                | 420                        |                |
|                     | PO Category                                                  | Purpose                | 23219 Richmond<br>Virginia |                |
|                     | R01 - Routine                                                |                        | UNITED STATES              |                |
|                     | Procurement transaction type                                 |                        |                            |                |
|                     | Equipment - Non-Technology                                   |                        |                            |                |
|                     |                                                              |                        |                            |                |
|                     | Pcard Flag                                                   | Bypass Integration?    |                            |                |
|                     |                                                              |                        |                            |                |
|                     | ✓ Items                                                      | 0                      |                            | 0              |

- 5. Add any needed comments within the comments box.
- 6. Attach any related documents (i.e., Invoice Copy) and save.
- 7. Click Save.

| eVA)      | Suppliers Sourcing Contracts Shop Procurement Analytics Logi                                                                                                    | ¢         | <b>O</b> Smith K. | • | • |
|-----------|----------------------------------------------------------------------------------------------------|-----------|-------------------|---|---|
| く つ ☆     | Single Receipt                                                                                                    | Q, Search |                   | ì | ₽ |
| Receipt » | Preader     Save & Close       Name     Status       Delivery of 12/3/2021     Order(s)       Delivery Reference ID #     Supplier*       Delivery Date     Order       12/3/2021     Order       12/3/2021     PEC0000427 - Req. 12/2/2021-Morgan Enterprises | ch<br>SD  |                   |   |   |
| 6         | Comments Comment Comment Comment Save                                                                                                    |           |                   |   |   |

- 8. If you are receiving the total amount of the line item you can select the check box to the left of the line.
- 9. The click submit.

| eva        | Suppliers Sourcing Contracts Shop Procurement Analytics Logi                                                              | ¢ | 9 Smith K. | Ŧ  | • |
|------------|----------------------------------------------------------------------------------------------------|---|------------|----|---|
| く つ ☆      | Single Receipt : REC001234 - Delivery of 12/3/2021                                                                        |   |            | 'n | 8 |
| Receipt >> | B Save Save 9 Submit Create Return View PO                                                                                |   |            |    |   |
| φ          | Add Order Itams     Add Line     Delete Selection       0     Selected       0     Selected       0     Deleter Selection |   |            |    | đ |
|            | 20.00         Ea         20.00         USD         © PCC00042Z         12/3/2021           20.00         Insultisi        |   |            |    |   |
|            | Comments                                                                                                    |   |            |    |   |

10. If you need to receive a partial amount of the line item you will need to select the pencil icon.

| eva             | Suppliers Sourcine Contracts Shop Procurement Analytics Logi                                                                                                    | ¢ | <b>e</b> Smith K. | ÷  | 0 |
|-----------------|----------------------------------------------------------------------------------------------------|---|-------------------|----|---|
| く つ ☆           | Single Receipt : REC001234 - Delivery of 12/3/2021                                                                                                    |   |                   | ìĦ | ₽ |
| Approval Status | B Save     Save & Close     Submit     Create Return     View PO       Image: Construction of the selection     Image: Construction of the selection     Image: Construction of the selection       Image: Construction of the selection     Image: Construction of the selection     Image: Construction of the selection       Image: Construction of the selection     Image: Construction of the selection     Image: Construction of the selection       Image: Construction of the selection     Image: Construction of the selection     Image: Construction of the selection       Image: Construction of the selection     Image: Construction of the selection     Image: Construction of the selection       Image: Construction of the selection     Image: Construction of the selection     Image: Construction of the selection       Image: Construction of the selection     Image: Construction of the selection     Image: Construction of the selection       Image: Construction of the selection     Image: Construction of the selection     Image: Construction of the selection       Image: Construction of the selection     Image: Construction of the selection     Image: Construction of the selection       Image: Construction of the selection     Image: Construction of the selection     Image: Construction of the selection       Image: Construction of the selection     Image: Construction of the selection     Image: Construction of the selection       Image: Construction of the selection     Image: Construction of the selectio |   |                   | n  | đ |
|                 | Comments                                                                                                    |   |                   |    |   |
| <u> </u>        |                                                                                                    |   |                   |    | a |

- 11. Edit the quantity that needs to be received.
- 12. The click Save and Close.

| eVA                        | Suppliers Sourcing Contracts Shop Procurement Analytics Logi                                                                                                    |           | ¢ 8 | Smith K. | ÷ | ۲ |
|----------------------------|----------------------------------------------------------------------------------------------------|-----------|-----|----------|---|---|
| く つ ☆                      | Single Receipt : REC001234 - Delivery of 12/3/2021                                                                                                    | Q, Search |     |          | Ē | ₽ |
| Receipt >> Approval Status | Edit delivery item - Edition       State & Close       Substantian       Mont PD         Edit delivery item - Edition       State & Close       State & Mont         Received       Fields marked by an asterisk * are mandatory         Addo       Name         P       Code         PCD000427 - Reg. 12/2/2021-Morgan Enterprises         Field Delivery       Q'Y to Receive @*         2000       Ea.         Visc       30.00 |           |     |          |   |   |
|                            | Comments Comment                                                                                                    |           |     |          |   |   |

## 12. Click Submit.

| eva)            | Suppliers Sourcing Contracts Shop Procurement Analytics Logi    | ф 🕒 Smith К 🛞                            |
|-----------------|-----------------------------------------------------------------|------------------------------------------|
| < "D ☆          | Single Receipt : REC001234 - Delivery of 12/3/2021              | h 🖌 🗧                                    |
| Ŗ Receipt »     | B Save Save 12 Submit Create Return View PO                     |                                          |
| Approval Status | Expected date format: M/d/yyyy                                  | x                                        |
|                 | Header                                                          | Order(s)                                 |
|                 | Name Status                                                     | PCO000427 Reg. 12/2/2021-Morgan Enterpri |
|                 | Delivery of 12/3/2021 Draft                                     | 12/2/2021 Morgan Enterprises             |
|                 | Delivery Reference ID # Supplier*                               | Ordered :<br>Received :                  |
| ĭ               | Morgan Enterprises O V                                          |                                          |
|                 | Delivery Date Order                                             |                                          |
|                 | □ 12/3/2021 PCO000427 - Reg. 12/2/2021-Morgan Enterprises × • • |                                          |
|                 |                                                                 |                                          |
|                 | Location Received Contract                                      |                                          |
|                 |                                                                 |                                          |
|                 | Received                                                        |                                          |
|                 | Add Order Items Add Line Delete Selection                       |                                          |
|                 | → 0 Selected                                                    |                                          |

13. Click Save and Close.

| eva             | Suppliers Sourcing Contracts Shop Procurement Analytics Logi                                                                             | 🗘 🥹 Smith K 🛞                                                            |
|-----------------|----------------------------------------------------------------------------------------------------|--------------------------------------------------------------------------|
| く つ ☆           | Single Receipt : REC001238 - Delivery of 12/6/2021                                                                                       | arch 🗎 🛱 🖨                                                               |
| Receipt »       | 13 Save & Close Create Return View PO                                                                                                    |                                                                          |
| Approval Status | ✓ Data has been saved<br>♥ Validated successfully                                                                                        | ×                                                                        |
|                 | Expected date format: M/d/yyyy                                                                                                    | ×                                                                        |
|                 | Header                                                                                                    | Order(s)                                                                 |
| )<br>)          | Name         Status           Delivery of 12/6/2021         In progress                                                                  | PCO000427 Reg. 12/2/2021-Morgan Enterpri<br>12/2/2021 Morgan Enterprises |
|                 | Delivery Reference ID # Supplier* Morgan Enterprises O * Ø                                                                               | Received :                                                               |
|                 | Delivery Date         Order                 12/6/2021                PCC0000427 - Reg. 12/2/2021-Morgan Enterprises. ×               • • |                                                                          |
|                 | Location Received Contract                                                                                                    |                                                                          |
|                 | Received                                                                                                    | ]                                                                        |
|                 | Add Onder Items Add Line Delete Selection                                                                                                |                                                                          |